# DELIVERING INNOVATIVE IT SOLUTIONS

INFO TECHNOLOGY SUPPLY LTD.

## NFC TAG Configuration Guide PaperCut Hive

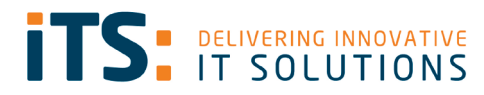

### Contents

| Contents                                                                                       | 2  |
|------------------------------------------------------------------------------------------------|----|
| Prerequisites                                                                                  | 3  |
| How to Configure the NFC Tag                                                                   | 3  |
| Testing                                                                                        | 9  |
| Scenario One: Select the PaperCut App (if you have downloaded and installed it on your device) | 10 |
| Scenario Two: Hive App open                                                                    | 11 |
| Scenario Three: New user not part of the instance                                              | 12 |
| Appendix A                                                                                     | 14 |

### Prerequisites

- PaperCut Hive Instance
- NFC Tools app from Appstore/Play Store
- NFC sticker for each MFD
- NFC enabled on IOS and Android

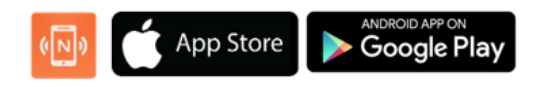

#### How to Configure the NFC Tag

Open the NFC Tools application on your phone.

| 14:24 🕫 ் 🗿 •                          |                                            | <b>8 4</b> 1 %                  | 99%   |
|----------------------------------------|--------------------------------------------|---------------------------------|-------|
| NFC Tools                              |                                            |                                 | 1 I   |
| READ                                   | WRITE                                      | OTHER                           | TASKS |
| 🔂 Add a re                             | cord                                       |                                 |       |
| O More op                              | tions                                      |                                 |       |
| 🕭 Write / 7                            | 9 Bytes                                    |                                 |       |
| C URL : 79<br>https://pmi<br>/5fe1c82e | Bytes<br>itc.papercut.cr<br>/tech/QR/relea | om/m/release/<br>aseKey/Pczilbi | lorg  |
|                                        |                                            |                                 |       |
| 111                                    | 0                                          |                                 | <     |

At the top you will see four tabs, please go to **Write**.

You will then have the following options, please click on **Add a record**.

Once you clicked on **Add a record**, you will see the screen shown below.

| 14:24    | 4⊠438.0•                                     | <b>2 k</b> i ≅al 99%∎ |   |
|----------|----------------------------------------------|-----------------------|---|
| ÷        | Add a record                                 |                       |   |
| È        | Text<br>Add a text record                    |                       | > |
| Q        | URL / URI<br>Add a URL record                |                       | > |
| ø        | Custom URL / URI<br>Add a URI record         |                       | > |
| Ę        | Search<br>Add a link to a search             |                       | > |
| Ŀ        | Social networks<br>Add a social network link |                       | > |
|          | Video<br>Add a video link                    |                       | > |
| Ľ        | File<br>Add a link to a file                 |                       | > |
| \$       | Application<br>Add application record        |                       | > |
| $\times$ | Mail<br>Add mail record                      |                       | > |
| 2        | Contact<br>Add contact                       |                       | > |
| Ł        | Phone number<br>Add phone number             |                       | > |
|          | III O                                        | <                     |   |

We are going to use **URL / URI** as we need to associate one of our Hive Printers to a Tag.

You will now be able to add your unique URL path to a device.

| *Please see App | endix A on whe | ere to find th | is unique URL. |
|-----------------|----------------|----------------|----------------|
|-----------------|----------------|----------------|----------------|

| 14:24 🖻 🕸 ្ • 🛛 🖻 💐 ବି. 🗐 99% ੈ |   | 14:25 🖻 🗟 🕚 🔹   | ه ¥ ଲെ.⊪ 99%         |
|---------------------------------|---|-----------------|----------------------|
| ← Add a record                  |   | ← Add a record  |                      |
| C Enter your URL                | _ | Enter your URL  |                      |
| https:// -                      |   | httpo://        | pmitc.papercut.com/n |
|                                 |   | •               | ,                    |
|                                 |   |                 |                      |
|                                 |   |                 |                      |
|                                 |   | Cancel          | ОК                   |
|                                 |   | © <b>°</b> & \$ | Q. ®                 |
|                                 |   | 1 2 3 4 5       | 6 7 8 9 0            |
|                                 |   | q w e r t       | y u i o p            |
|                                 |   | a s d f         | g h j k l            |
|                                 |   | ☆ z x c         | v b n m 🗵            |
| Cancel OK                       |   | !#1 / EN(UK     | www. Done            |
| III O <                         |   | III             | 0 ~ 📖                |

Once you have copied in the unique URL. Please click **OK**.

Next, you need to associate this URL with one of your NFC Tags. To do this you need to click on **Write**.

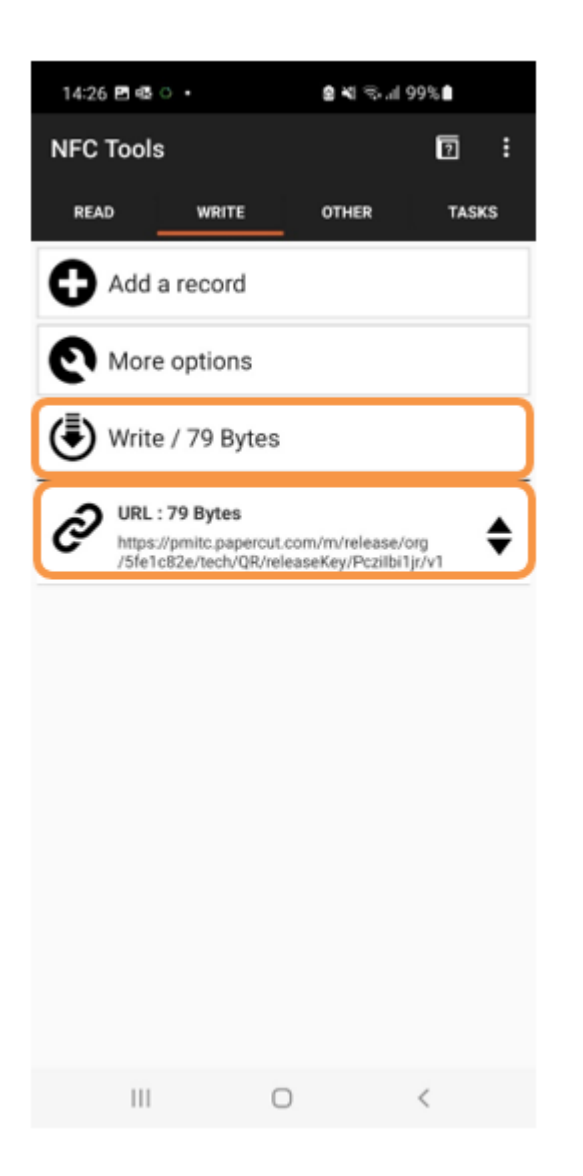

You can now see the URL has been added.

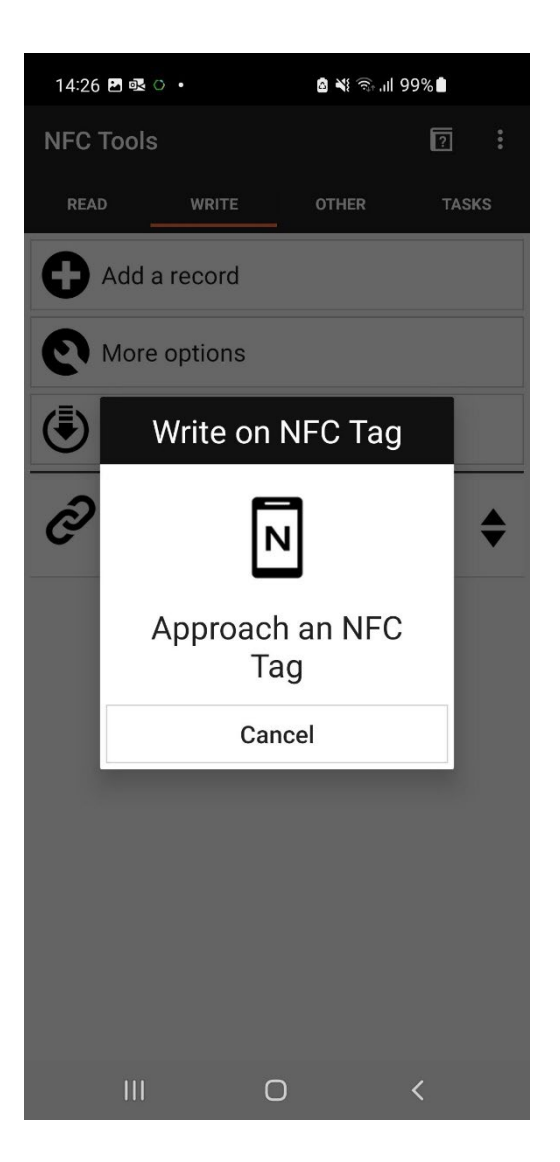

Hold your phone against the NFC Tag.

Once it has been associated with that Tag; it will show as Write complete.

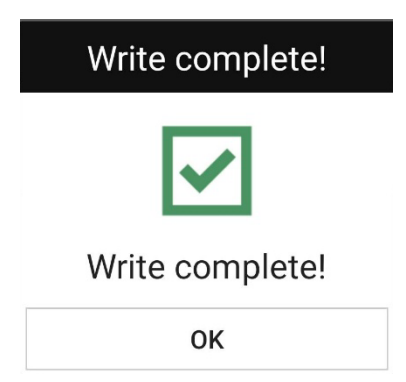

The NFC Tag is now ready.

Next, stick the NFC Tag onto the designated device along with our custom overlay sticker.

\*Please note that you will need to create a new URL and write a new NFC Tag for each device.

### Testing

#### Please note that the test steps below were carried out on an Android device, however the steps will be similar on an iOS device.

Now that you have finished setting up your NFC Tags, you should ensure that this works.

- From your desktop, please send a print job. If you are already a user within PaperCut • Hive you should have the "PaperCut Printer" installed.
- Once you have done this, go to your preferred Printer. •
- Hold your phone on the NFC Tag. •

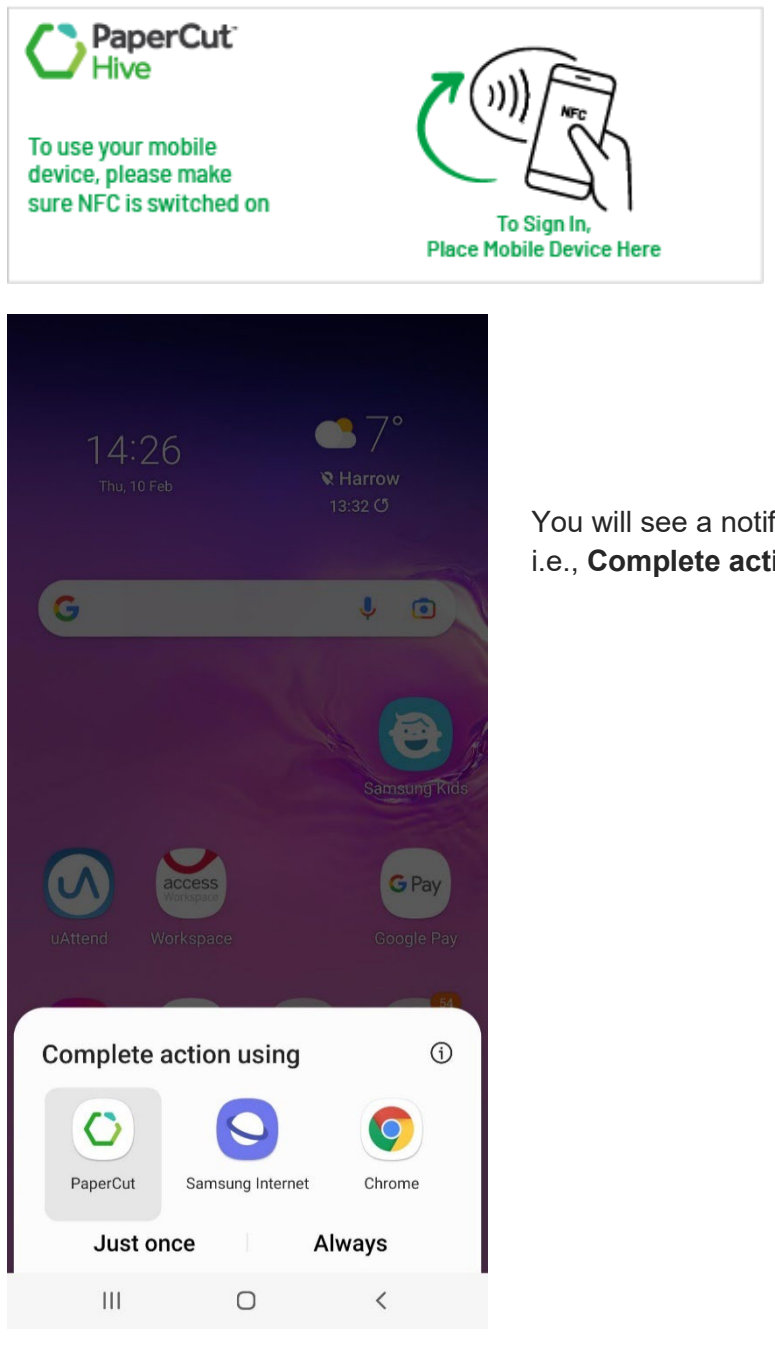

You will see a notification pop up i.e., Complete action using

Scenario One: Select the PaperCut App (if you have downloaded and installed it on your device).

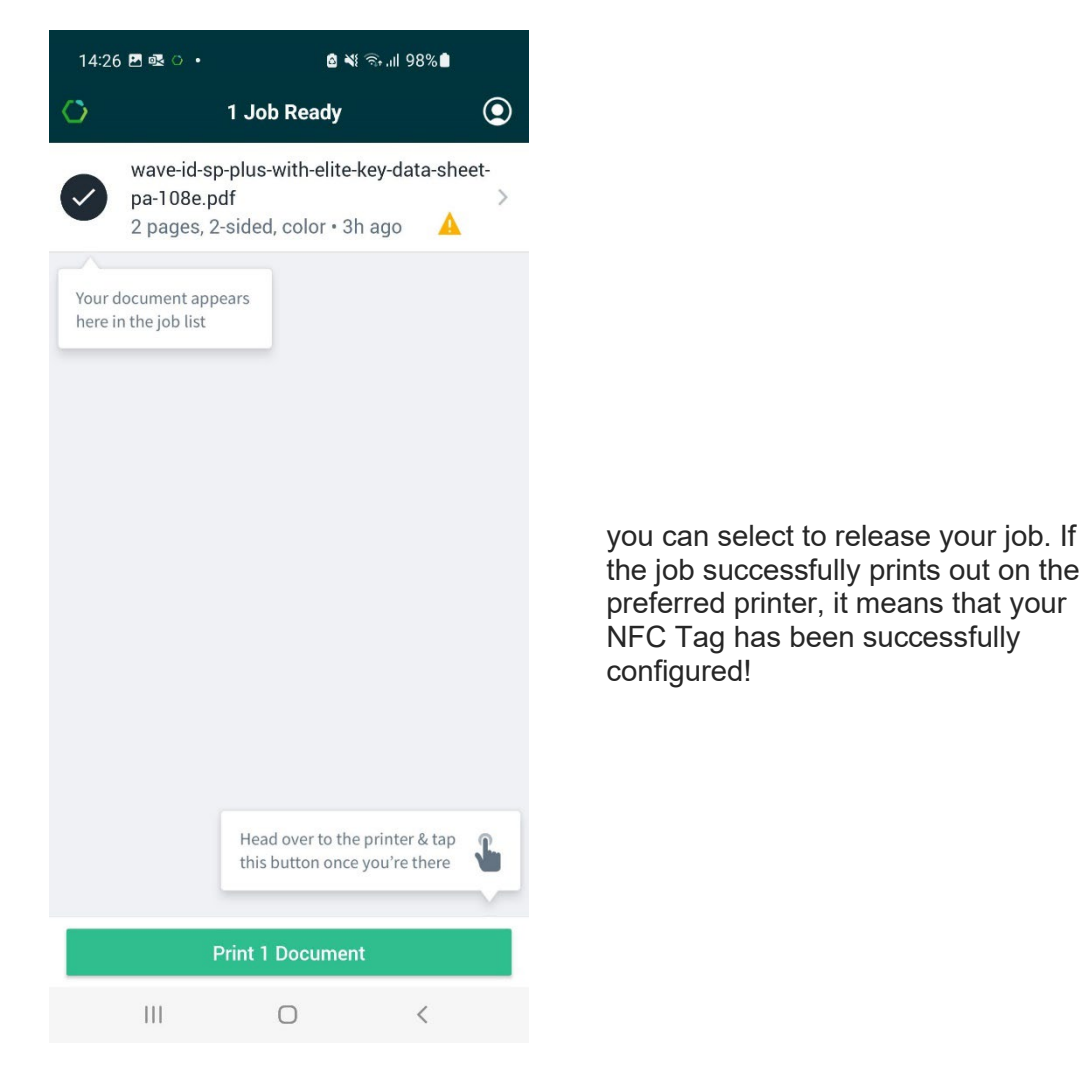

Scenario Two: Hive App open (This test has been performed on an iOS device)

• Open your Hive application and select your print job.

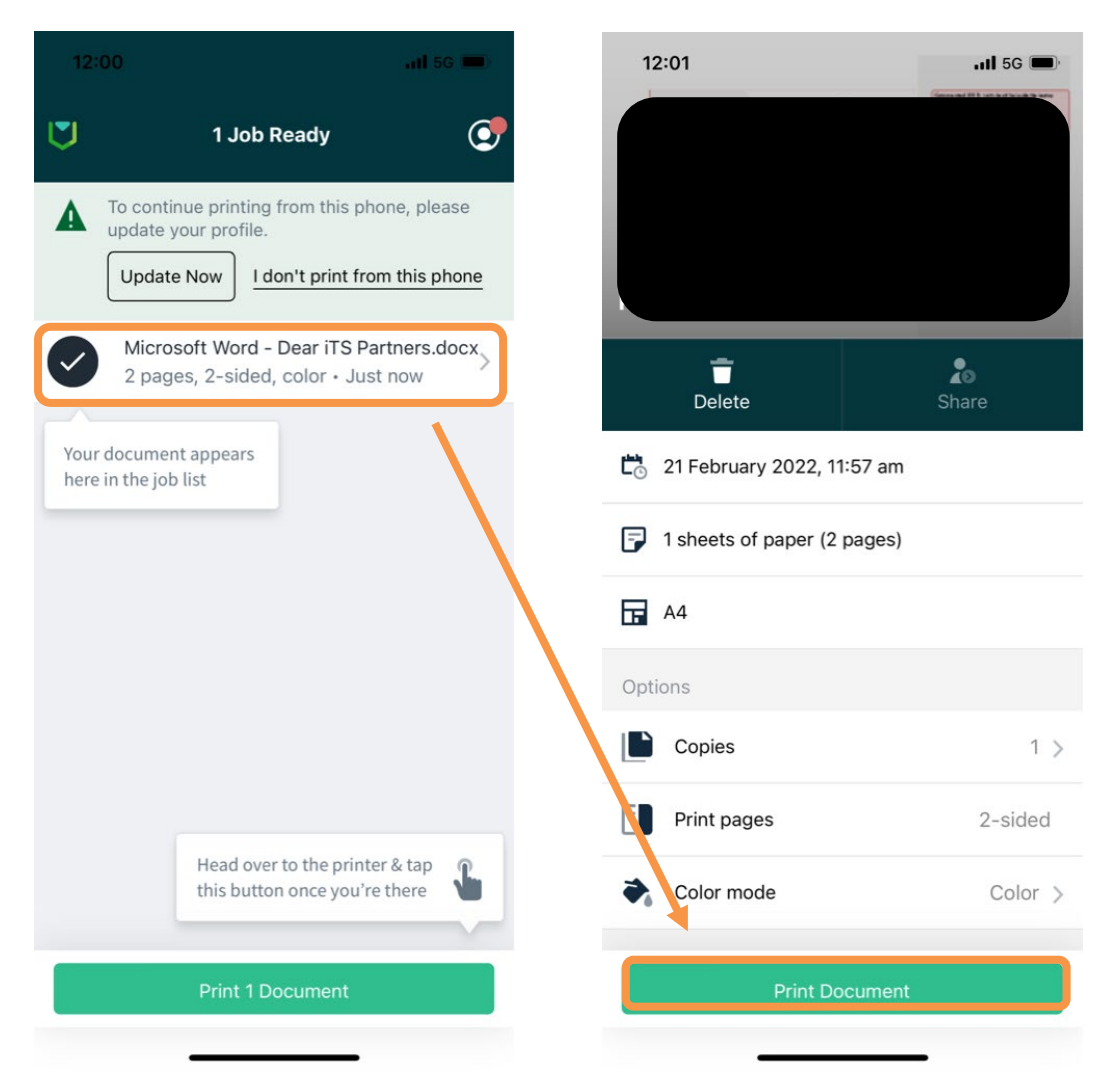

| 12:06                                                    |                      |                       | <b>1 </b> 5G 🔲 |  |
|----------------------------------------------------------|----------------------|-----------------------|----------------|--|
| <                                                        | Select<br>1 job read | Printer<br>y to print |                |  |
| List                                                     | QR                   | <b>I</b><br>NFC       | Code           |  |
|                                                          |                      |                       |                |  |
|                                                          |                      |                       |                |  |
|                                                          |                      |                       |                |  |
| Ready to Scan                                            |                      |                       |                |  |
|                                                          |                      |                       |                |  |
| Hold your iPhone near the tag to release your print job. |                      |                       |                |  |
| Cancel                                                   |                      |                       |                |  |
|                                                          |                      |                       |                |  |

Select NFC Scan NFC Tag

Scenario Three: New user not part of the instance.

| 14:27 🖻 🕸 🔹 • 🔹 🖄 জনা 98% 🛢                                                                                                    |     |
|----------------------------------------------------------------------------------------------------|-----|
|                                                                                                    |     |
| U                                                                                                    |     |
| Request Access                                                                                                    |     |
| Enter your email to request an invitation or if you've lost<br>your old email you can request it again.                                                                                                    |     |
| john@example.com                                                                                                    | You |
| Confirm<br>Confirm<br>Confir |     |
| III O <                                                                                                    |     |

You will need to follow the instructions to request access.

Please note, if the job does not print out on the preferred printer, please check the other printers in case the NFC Tags have been mixed up.

#### Appendix A

- Log in as an administrator on your PaperCut Hive instance.
- Go to printers.
- Find the printer you require, click on this to open the options. A separate pop up will appear on the right-hand side.

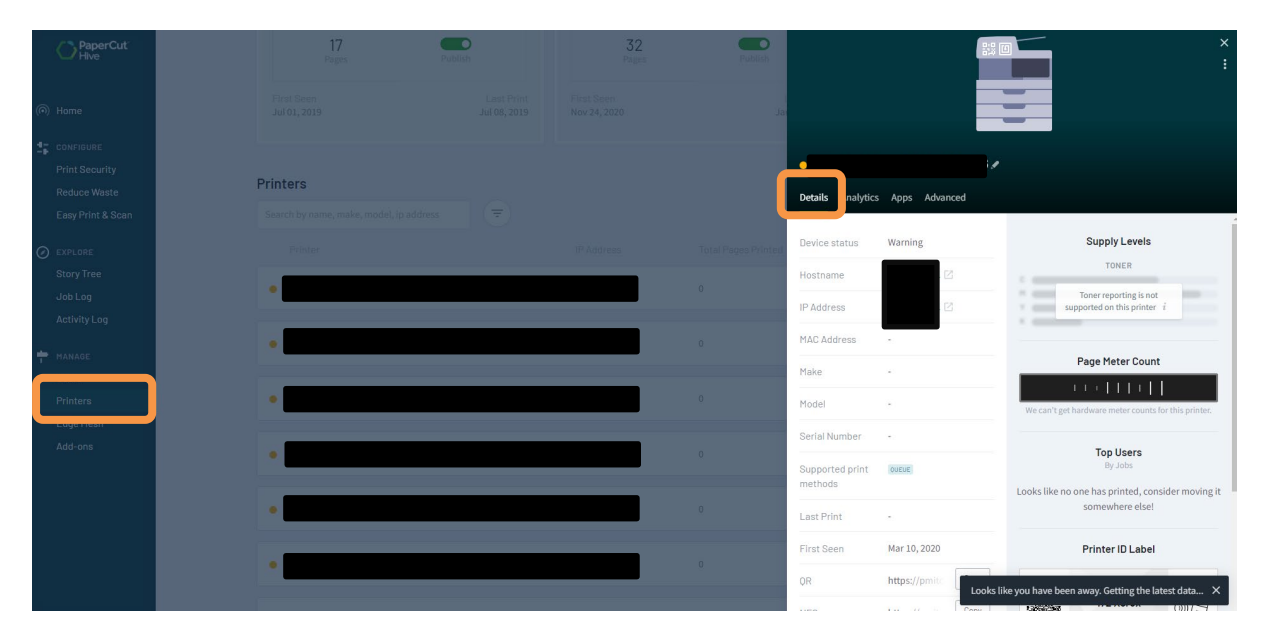

• Under the **Details** tab you will have all the information relating to this printer. Scroll down to NFC and click **copy**.

| Details Analytics                                | Apps Advand    | ced  |
|--------------------------------------------------|----------------|------|
| Model                                            | -              |      |
| Serial Number                                    | -              |      |
| Supported print methods                          | QUEUE          |      |
| Last Print                                       | -              |      |
| First Seen                                       | Mar 10, 2020   |      |
| QR                                               | https://pmitc. | Сору |
| NFC                                              | https://pmitc. | Сору |
| Code                                             |                |      |
| Tracked Usage <i>i</i><br>Since 12:36 PM Mar 10, | 2020           | >    |

• You will use this URL to set up your NFC Tag for that printer.